### 中華電信通用憑證管理中心(PublicCA)

IBM HTTP Server SSL 憑證請求檔製作與 SSL 憑證安裝手冊

聲明:本說明文件之智慧財產權為中華電信股份有限公司(以下簡稱本公司)所 有,本公司保留所有權利。本說明文件所敘述的程序係將本公司安裝相關軟體的 經驗分享供申請 SSL伺服軟體憑證用戶參考,若因參考 本說明文件所敘述的程序而起的任何損害,本公司不負任何損害賠償責任。

#### 1. 產生「憑證請求檔」

「開始」→「程式集」→「IBM HTTP Server V6.1」→「Start Key Management Utility」

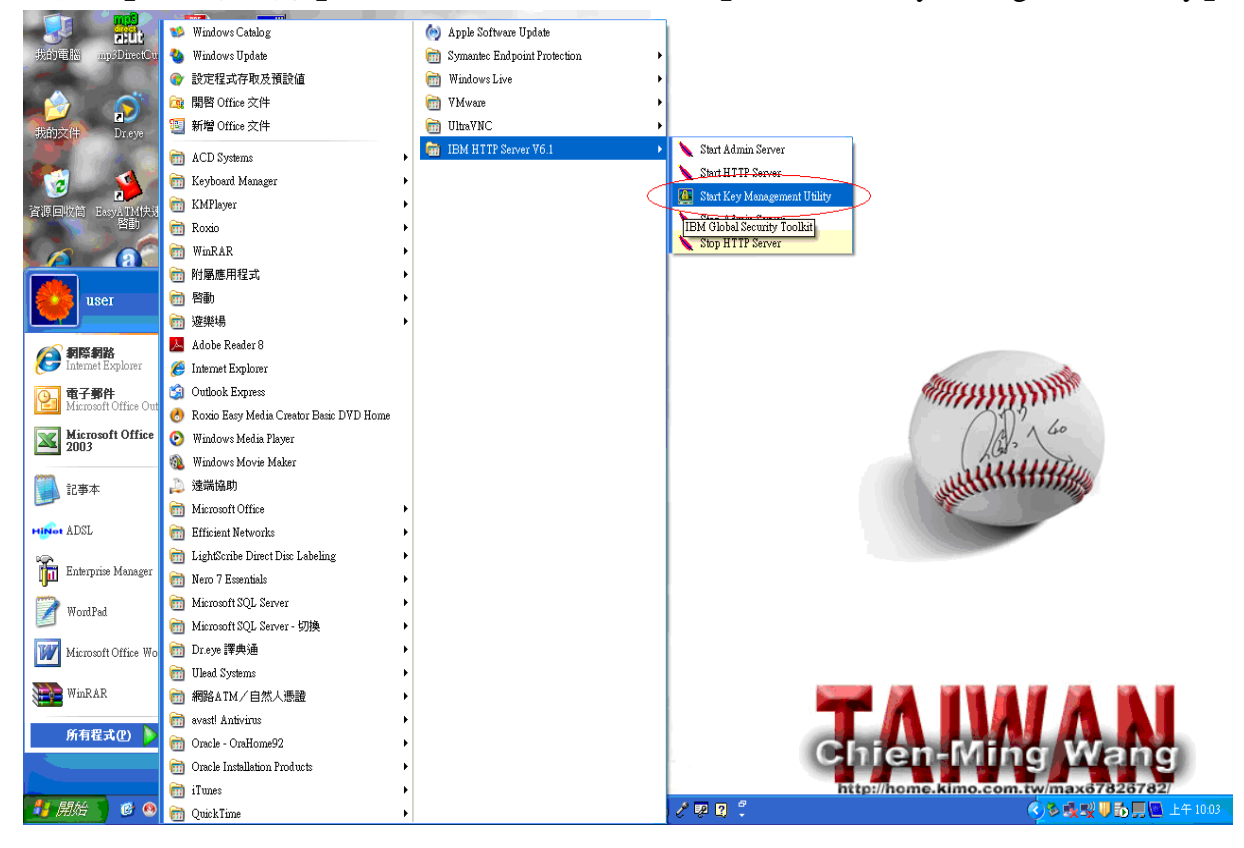

## 2. 啟動 IBM Key Management(IBM Server 的金鑰管理程式)

2-1 建立新的金鑰資料庫 :「金鑰檔案資料庫」→「新建」

| 🧱 IBM Key Manageme   | nt                                              |                |
|----------------------|-------------------------------------------------|----------------|
| 金鑰資料庫檔案(F) 建         | 立(C) 檢視(V) 説明(H)                                |                |
| ■ 新建(N)              |                                                 |                |
| <u>開啓(0)</u>         | A AA 25 (10) (10) (10) (10) (10) (10) (10) (10) |                |
|                      | 金獼貨科哩貨訊                                         |                |
| 開閉(L)                |                                                 |                |
| 另存新檔(S)              |                                                 |                |
| <br>變更密碼( <u>P</u> ) |                                                 |                |
| 貯藏密碼( <u>T</u> )     | 金編資料庫內容                                         |                |
| 結東( <u>X</u> )       | ▼                                               | 接收             |
|                      |                                                 | 刪除             |
|                      |                                                 | 4A_27.06±*     |
|                      |                                                 | 238(1)72.7余雨年町 |
|                      |                                                 | 匯入             |
|                      |                                                 | 重建要求           |
|                      |                                                 |                |
|                      |                                                 |                |
|                      |                                                 | 新建自我簽章的        |
|                      |                                                 |                |
|                      |                                                 | 取出愿證           |
|                      |                                                 |                |
| 如果安督動 ' 請選取          | 金翔資料理幅茶」功能表來使用金翔資料理                             |                |

- 2-2 選擇資料庫型態:『CMS』
- 檔案名稱:key.kdb (預設値) 位置:C:\Program Files\IBM\HTTPServer

| IBM Key Management                  |         |
|-------------------------------------|---------|
| 論資料庫檔案(F) 建立(C) 檢視(V) 説明(H)         |         |
|                                     |         |
| 金論資料庫資訊                             |         |
| <b>省料庫類型:</b>                       |         |
| 當案名稱:                               |         |
| 2號標籤:                               |         |
| 金論資料庫內容                             |         |
| <b>個人憑證</b>                         | ▼ 接收    |
| 新建                                  | 同除      |
| 金論資料庫類型 CMS ▼                       | 1後词《编辑  |
| 檔案名稱: key.kdb 說覽                    | 匯入      |
| 位置: C1Program Files\UBM\HTTPServert | 重建要求    |
| 確定 取消                               |         |
| 可以依實際存放路極進行修改                       | 新建自我簽章的 |
|                                     | 取出憑證    |

# 2-3 設定金鑰資料庫密碼

說明: 密碼至少取用 6 個字元,並避免使用一般可以取得的資訊所組成。例如: 生日、 姓名或身分證字號等……

| 密碼提示   |       |  |  |  |
|--------|-------|--|--|--|
| 密碼 :   | ***** |  |  |  |
| 確認密碼 = | 60 夭皴 |  |  |  |
|        |       |  |  |  |
| 密碼強度:  |       |  |  |  |
|        |       |  |  |  |
|        |       |  |  |  |
| 確定     | 重設 取消 |  |  |  |

3. 建立新憑證

| BM Key Management - [C:Wrogram Files/IBM/HTTPServer/key.kdb]                                                                                                    |                                       |
|----------------------------------------------------------------------------------------------------|---------------------------------------|
| 金鑰資料庫檔案(P) 建立(C) 檢視(V) 說明(H)                                                                                                    |                                       |
| 資料 庫 類 型: CMS 金 論 資料 庫 檔案                                                                                                    |                                       |
| 檔案名稱: C:\Program Files\IBM\HTTPServer\key.kdb                                                                                                    |                                       |
| 記號標籤:                                                                                                    |                                       |
| 金鑰資料庫內容                                                                                                    |                                       |
| 簽章者憑證                                                                                                    | ▼ 新增                                  |
| Entrust.net Global Secure Server Certification Authority                                                                                                    | millitz                               |
|                                                                                                    |                                       |
| Entrust.net Global Client Certification Authority                                                                                                    |                                       |
| Entrust.net Global Client Certification Authority<br>Entrust.net Client Certification Authority                                                                                                    | 放闹,病毒報                                |
| Entrust.net Global Client Certification Authority<br>Entrust.net Client Certification Authority<br>Entrust.net Certification Authority (2048)                                                                                                    |                                       |
| Entrust.net Global Client Certification Authority<br>Entrust.net Client Certification Authority<br>Entrust.net Certification Authority (2048)<br>Entrust.net Secure Server Certification Authority                                                                                                    | ····································· |
| Entrust.net Global Client Certification Authority<br>Entrust.net Client Certification Authority<br>Entrust.net Certification Authority (2048)<br>Entrust.net Secure Server Certification Authority<br>VeriSign Class 3 Secure Server CA                                                                                                    |                                       |
| Entrust.net Global Client Certification Authority<br>Entrust.net Client Certification Authority<br>Entrust.net Certification Authority (2048)<br>Entrust.net Secure Server Certification Authority<br>VeriSign Class 3 Secure Server CA<br>VeriSign Class 3 Dublic Primary Certification Authority                                                                                                    |                                       |
| Entrust.net Global Client Certification Authority<br>Entrust.net Client Certification Authority<br>Entrust.net Certification Authority (2048)<br>Entrust.net Secure Server Certification Authority<br>VeriSign Class 3 Secure Server CA<br>VeriSign Class 3 Public Primary Certification Authority<br>VeriSign Class 2 Public Primary Certification Authority<br>VeriSign Class 2 Public Primary Certification Authority                                                                                                    |                                       |
| Entrust.net Global Client Certification Authority<br>Entrust.net Client Certification Authority<br>Entrust.net Certification Authority (2048)<br>Entrust.net Secure Server Certification Authority<br>VeriSign Class 3 Secure Server CA<br>VeriSign Class 3 Public Primary Certification Authority<br>VeriSign Class 4 Public Primary Certification Authority<br>VeriSign Class 1 Public Primary Certification Authority<br>VeriSign Class 1 Public Primary Certification Authority<br>VeriSign Class 4 Public Primary Certification Authority                                                                      |                                       |
| Entrust.net Global Client Certification Authority<br>Entrust.net Client Certification Authority<br>Entrust.net Certification Authority (2048)<br>Entrust.net Secure Server Certification Authority<br>VerSign Class 3 Secure Server CA<br>VerSign Class 3 Public Primary Certification Authority<br>VerSign Class 4 Public Primary Certification Authority<br>VerSign Class 4 Public Primary Certification Authority<br>VerSign Class 3 Public Primary Certification Authority<br>VerSign Class 4 Public Primary Certification Authority - G2                                                                       |                                       |
| Entrust.net Global Client Certification Authority<br>Entrust.net Client Certification Authority<br>Entrust.net Certification Authority (2048)<br>Entrust.net Secure Server Certification Authority<br>VeriSign Class 3 Secure Server CA<br>VeriSign Class 3 Public Primary Certification Authority<br>VeriSign Class 2 Public Primary Certification Authority<br>VeriSign Class 4 Public Primary Certification Authority<br>VeriSign Class 4 Public Primary Certification Authority<br>VeriSign Class 3 Public Primary Certification Authority - G2<br>VeriSign Class 3 Public Primary Certification Authority - G2 |                                       |

- 3-1 輸入憑證相關資訊,輸入完後按→「確定」
- 各欄位說明如下:(建議以下欄位必須使用英文填寫)
- (1)金鑰標籤:可以自行訂定。
- (2)金鑰大小:此處以選擇 『1024』為例。
- (3) 共用名稱:網站名稱 (使用 Domain Name,非 URL)
- (4) 組織:使用憑證之組織 (例如:CHT)
- (5) 部門:使用憑證組織之單位(例如: ValueAdd (加値處))
- (6) 地區: 城市名稱 (例如: Taipei)
- (7) 州/省: 國家全名 (例如: Taiwan)
- (8)請輸入要用來儲存憑證要求的檔案名稱:(例如:C:\Program

Files\IBM\HTTPServer\certreq.arm),此「憑證要求」亦即一般所稱的憑證請求檔(CSR)

|       |          |                      | _ |
|-------|----------|----------------------|---|
| 金镧大小  |          | 1024 💌               |   |
| 共用名稱  |          | www.test.com.tw      | ] |
| 且織    |          | СНТ                  | ] |
| 889   | (選用)     | ValueAdd             | ] |
| 也區    | (選用)     | Taipei               |   |
| 附/省   | (選用)     | Taiwan               |   |
| 即远區號  | (選用)     | 100                  |   |
| 國家或地區 |          | TW 💌                 |   |
| ·     | 灰儲存調     | 资要求的档案名称:            |   |
|       | FilecUDM | NHTTPServeringstream | 5 |

#### 3-2 憑證請求檔製作完成,請至中華電信通用憑證管理中心申請憑證。

| anagement - [C:\Program Files\IBM\IITPServer\key.kdb]<br>27.13. 2017;10. 2018;10.0. 2019;10.0.                                   |                                                                       |
|----------------------------------------------------------------------------------------------------|-----------------------------------------------------------------------|
|                                                                                                    |                                                                       |
| 金論資料庫資訊<br>CMS 金编資料庫檔案<br>C1Program Files\IBM\HTTPServer\key.kdb                                                                 |                                                                       |
| 金鑰資料庫內容                                                                                                    |                                                                       |
| 多者育訊       こ         こ       日在下列檔案中順利建立新愚證:         C.\Program Files\UBM\HTTPServen\certreq.arm +         您必須將檔案傳送給憑證中心,以要求憑證 + |                                                                       |
|                                                                                                    | K(f) 建立(C) 松桃(M) 副明(H)          ● ● ● ● ● ● ● ● ● ● ● ● ● ● ● ● ● ● ● |

# 4. 新增簽章憑證

4-1 連線至 <u>http://publicca.hinet.net/SSL-07.htm</u> 下載Root CA憑證與中繼憑證(Based 64 編碼)

| 中華電信通用憲證管理中心 - Windows Internet Explorer       |                                                                                                 |
|------------------------------------------------|-------------------------------------------------------------------------------------------------|
| 🕘 🕞 👻 http://publicca.hinet.net/SSL-07.htm     | 🔽 🗲 🗙 Live Search                                                                               |
| 當案(E) 編輯(E) 檢視(V) 我的最愛(A) 工具(I) 説明(H)          |                                                                                                 |
| 🕐 🔗 中華電信通用憑證管理中心                               |                                                                                                 |
| 中華電信通用憑證管理<br>PKI資訊安全產品 снт<br>SSI&邀           | 里中心<br>PKI SERVICE<br>服務   HiPKO網路認證套件包   HiKey随身資安服務   硬體保密器   安全疇纲   儲存庫   問與答   English   首頁 |
| SSL憑證服務                                        | SSL 憑證服務 SSL service 下意識感圖                                                                      |
| <ul> <li>SSL服務説明</li> <li>SSL憑證購買流程</li> </ul> | 儲存庫 SSL手冊下载                                                                                     |
| <ul> <li>SSL 憑證定價</li> </ul>                   | 🧧 中華電信通用憑證管理中心 - 憑證實務作業基準(CPS) 💁                                                                |
| ■ SSL 憑證廢止                                     | L ePKI Root CA憑證(eCA自簽憑證)下載 A C (DER編碼)                                                         |
| ■ SSL憑證查詢及下載                                   | ePKI Root CA憑證(eCA自簽憑證)下載 [1] (Based 64編碼)                                                      |
| ■ 下載專區                                         | □ 補用憑證管理中心中繼憑證(Public CA)下載(DER編碼)                                                              |
| ■ 問與答                                          | □ 通用憑證管理中心中繼憑證(Public CA)下載 [] [ [ Based 64編碼)                                                  |
| 1                                              |                                                                                                 |

### 4-2 點選「簽章者憑證」

| 📴 IBM Key Management - [C:\Program Files\IBM\HTTPServer\key.kdb] |                      |  |  |
|------------------------------------------------------------------|----------------------|--|--|
| 金鑰資料庫檔案(F) 建立(C) 檢視(V) 說明(H)                                     |                      |  |  |
|                                                                  |                      |  |  |
| 金論資料庫資訊           資料庫類型:         CMS 金論資料庫檔案                     |                      |  |  |
| 檔案名稱: C:\Program Files\IBM\HTTPServer\key.kdb                    |                      |  |  |
| 記號煙籤:                                                            |                      |  |  |
| 金鑰資料庫內容                                                          |                      |  |  |
| 個人憑證要求         個人憑證要求         個人憑證要求                             | 新建<br>剛除<br>檢視<br>取出 |  |  |
| 使用憑證要求向憑證中心 (CA) 要求憑證。                                           |                      |  |  |

4-3 安裝 ePKI Root CA 憑證檔案→「新增」

資料型態:Base64 編碼 ASCII 資料

憑證檔案名稱:ROOTeCA\_64.cer

位置: D:\TEST\_Demo\ → 請依實際存放路徑存檔

| BM Key Management - [C. \Program Files\IBM\HTTPServer\key.kdb]                                               |    |       |  |
|----------------------------------------------------------------------------------------------------|----|-------|--|
| 金鑰資料庫檔案(F) 建立(C) 檢視(V) 説明(H)                                                                                 |    |       |  |
|                                                                                                    |    |       |  |
| 金輪資料庫資訊                                                                                                    |    |       |  |
| 資料庫類型: CMS 金鑰資料庫檔案                                                                                           |    |       |  |
| 檔案名稱: C12Program FilesVBMHTTPServerikey.kdb                                                                  |    |       |  |
| 計號標錄:                                                                                                    |    |       |  |
|                                                                                                    |    |       |  |
| に個糸初后しる意識                                                                                                    |    |       |  |
| 簽章者憑證 資料類型 Base64 編碼 ASCII 資料 ▼                                                                              |    | 新增    |  |
| Entrust.net Global S 憑證檔案名稱: ROOTeCA_64.cer                                                                  | 瀏覽 | 刪除    |  |
| Entrust.net Global C                                                                                         |    |       |  |
| Entrust.net Client Ce 位置:D:\TEST_Demo\                                                                       |    | 檢視/編輯 |  |
| Entrust.net Certifica                                                                                        |    |       |  |
| Entrust.net Secure State Ray A                                                                               |    | 取出    |  |
| VeriSign Class 3 Dublic Drimary Contification Authority                                                      |    |       |  |
| VeriSign Class 3 Public Primary Certification Authority                                                      |    |       |  |
| Verising Class 2 rubits Primary CertarGoton Autority<br>Verising Class 1 Public Primary CertarGoton Autority |    |       |  |
| VeriSign Class 4 Public Primary Certification Authority - 62                                                 |    |       |  |
| VeriSign Class 3 Public Primary Certification Authority - G2                                                 |    |       |  |
| VeriSign Class 2 Public Primary Certification Authority - G2                                                 |    |       |  |
| VeriSign Class 1 Public Primary Certification Authority - G2                                                 |    |       |  |
| VeriSign Class 4 Public Primary Certification Authority - G3                                                 | -  |       |  |

#### 4-3-1 輸入 Root CA 憑證說明文字 → ePKI Root Certificate Authority→「確定 」

| 🛄 IBM Key M                                                                                                    | fanagement - [C:\Program Files\IBM\HTTPServer\key.kdb]                                                                                                    | <b>_ D X</b>                                           |
|----------------------------------------------------------------------------------------------------|----------------------------------------------------------------------------------------------------|--------------------------------------------------------|
| 金鑰資料庫檔                                                                                                    | 案(F) 建立(C) 檢視(V) 説明(H)                                                                                                    |                                                        |
| 🗅 🚄                                                                                                    |                                                                                                    |                                                        |
|                                                                                                    | 金鑰資料庫資訊                                                                                                    |                                                        |
| 資料庫類型:                                                                                                    | ▪ CMS 金编資料庫檔案                                                                                                    |                                                        |
| 檔案名稱:                                                                                                    | C/Program Files\IBM\HTTPServer\key.kdb                                                                                                    |                                                        |
| =>\$₽\$₩\$₩\$\$\$\$ ·                                                                                                    |                                                                                                    |                                                        |
| aran dear                                                                                                    |                                                                                                    |                                                        |
|                                                                                                    | 全論咨判備办交                                                                                                    |                                                        |
| 繁章者憑證<br>Entrust.net (<br>Entrust.net (<br>Entrust.net (<br>Entrust.net (<br>Entrust.net S<br>VeriSign Cla<br>VeriSign Cla<br>VeriSign Cla<br>VeriSign Cla<br>VeriSign Cla<br>VeriSign Cla | Global Secure Server Certification Authority<br>Global Client Certification Authority<br>Client Certification Authority<br>Certification Authority (2048)<br>Secure Server Certification Authority<br>ass 3 Secure Server CA<br>ass 3 Public Primary Certification Authority<br>ass 4 Public Primary Certification Authority<br>ass 4 Public Primary Certification Authority 62<br>ass 3 Public Primary Certification Authority 62<br>ass 1 Public Primary Certification Authority 62<br>ass 1 Public Primary Certification Authority 62<br>ass 1 Public Primary Certification Authority 62<br>ass 1 Public Primary Certification Authority 62<br>ass 1 Public Primary Certification Authority 63 | ▼ 新增<br>●<br>●<br>●<br>●<br>●<br>●<br>●<br>●<br>●<br>● |

## 4-3-2 Root CA 憑證安裝完成→檢視憑證資訊.參考下圖

| 🧱 IBM Key Management - [C:\Program Files\]                                                                                                    |                                                                                                    |                                                 |
|----------------------------------------------------------------------------------------------------|----------------------------------------------------------------------------------------------------|-------------------------------------------------|
| 金鑰資料庫檔案(F) 建立(C) 檢視(V) 説明(F                                                                                                    | [ePKI Roof Certification Authority] 的运输首制                                                                                                    |                                                 |
|                                                                                                    | ePKI Root Certification Authority                                                                                                    |                                                 |
| 資料庫類型: CMS 金論資料庫檔案<br>檔案名稱: C:\Program Files\\BM\\HTTPSer<br>記號標録:                                                                                                    | 金鑰大小:         4096           振融內容:         版本         X509 V3           原號:         15 C8 BD 65 47 5C AF B8 97 00 5E E4 06 D2 BC 9D         登録出者:           ou=ePKI Root Certification Authority         o = Chunghwa Telecom Co., Ltd.         c = TW           發出者:         ou=ePKI Root Certification Authority         ou=ePKI Root Certification Authority | · 新婚…<br>● ──────────────────────────────────── |
| Entrust.net Global Secure Server Certification<br>Entrust.net Global Client Certification Authori<br>Entrust.net Global Client Certification Authori                                                                                                    | o =Chunghwa Telecom Co., Ltd.<br>c =TW                                                                                                    | 按視為輪                                            |
| Entrust.net Client Certification Authority<br>Entrust.net Certification Authority (2048)<br>Entrust.net Secure Server Certification Author<br>VeriSign Class 3 Secure Server CA<br>VeriSign Class 3 Public Primary Certification<br>VeriSign Class 4 Public Primary Certification<br>VeriSign Class 4 Public Primary Certification<br>VeriSign Class 3 Public Primary Certification<br>VeriSign Class 3 Public Primary Certification<br>VeriSign Class 2 Public Primary Certification<br>VeriSign Class 2 Public Primary Certification | 有效期限: 2004年12月20日至 2034年12月20日<br>指紋(SHA1 摘要):<br>67:65:0D:F1:7E:8E:7E:5B:82:40:A4:F4:56:4B:CF:E2:3D:69:C6:F0<br>簽章演算法: SHA1withRSA(1.2.840.113549.1.1.5)                                                                                                    | 取出<br>                                          |

#### 4-4 安裝中繼憑證

### 資料型態: Base64 編碼 ASCII 資料

憑證檔案名稱:PublicCA\_64.cer

位置: D:\TEST\_Demo\ → 依實際存放路徑

| BM Key Management - [C:\Program Files\IBM\HTTPServer\key.kdb]                                                                                                    | - C 🛛  |
|----------------------------------------------------------------------------------------------------|--------|
| 金鑰資料庫檔案(f) 建立(C) 檢視(V) 說明(H)                                                                                                    |        |
|                                                                                                    |        |
| 金鑰資料庫資訊                                                                                                    |        |
| 資料庫類型: CMS 金鑰資料庫檔案                                                                                                    |        |
| 檔案名稱: C1Program Files\IBM1HTTPServer\key.kdb                                                                                                    |        |
| 記號標籤:                                                                                                    |        |
| 金鑰資料庫內容                                                                                                    | $\sim$ |
| 簽章者憑證                                                                                                    | ▼ 新增 ) |
| ePKI Root Certification Authority<br>Entrust.net Global Secure Server Certification Authority<br>Entrus<br>Entrus<br>E | ▲      |

## 4-4-1 輸入中繼憑證說明文字 → Public Certification Authority→「確定 」

| 📕 IBM Key M                                                                                                    | anagement - [C:\Program Files\IBM\HTTPServer\key.kdb]                                                                                                    | <b>_</b> X                                                                |
|----------------------------------------------------------------------------------------------------|----------------------------------------------------------------------------------------------------|---------------------------------------------------------------------------|
| 金鑰資料庫檔案                                                                                                    | 案(F) 建立(C) 檢視(V) 說明(H)                                                                                                    |                                                                           |
|                                                                                                    |                                                                                                    |                                                                           |
|                                                                                                    | 金鑰資料庫資訊                                                                                                    |                                                                           |
| 資料庫類型:                                                                                                    | CMS 金鑰資料庫檔案                                                                                                    |                                                                           |
| 檔案名稱:                                                                                                    | C1Program Files\IBM\HTTPServer\key kdb                                                                                                    |                                                                           |
|                                                                                                    |                                                                                                    |                                                                           |
| 記號標籤:                                                                                                    |                                                                                                    |                                                                           |
|                                                                                                    | 全輪容製庫协究                                                                                                    |                                                                           |
| 該章者憑證<br>ePKI Root Ce<br>Entrust.net C<br>Entrust.net C<br>Entrust.net C<br>Entrust.net S<br>VeriSign Cla:<br>VeriSign Cla:<br>VeriSign Cla:<br>VeriSign Cla:<br>VeriSign Cla:<br>VeriSign Cla:<br>VeriSign Cla:<br>VeriSign Cla: | ertification Authority<br>Silobal Secure Server Certification Authority<br>Silobal Client Certification Authority<br>Certification Authority<br>Certification Authority<br>Secure Server Certification Authority<br>Sa Secure Server CA<br>Sa Sa Secure Server CA<br>Sa Sa Public Primary Certification Authority<br>Sa Sa Public Primary Certification Authority<br>Sa Sa Public Primary Certification Authority<br>Sa Sa Public Primary Certification Authority<br>Sa Sa Sublic Primary Certification Authority<br>Sa Sa Sublic Primary Certification Authority<br>Sa Sa Sublic Primary Certification Authority<br>Sa Sa Sa Sa Sa Sa Sa Sa Sa Sa Sa Sa Sa S | <ul> <li>▼</li> <li>新培</li> <li>冊順注</li> <li>檢測法编辑</li> <li>取出</li> </ul> |

### 4-4-2 中繼憑證安裝完成→檢視憑證資訊.參考下圖

| 🛄 IBM Key Management - [C:\Program Files\                                                                                                    |                                                                                                    |                                                                                                    |
|----------------------------------------------------------------------------------------------------|----------------------------------------------------------------------------------------------------|----------------------------------------------------------------------------------------------------|
| 金鑰資料庫檔案(E) 建立(C) 檢視(V) 説明(                                                                                                    | [ Public Certification Authority] [Pist] [Pist]                                                                                                    |                                                                                                    |
|                                                                                                    | Public Certification Authority                                                                                                    |                                                                                                    |
| <mark>資料庫類型:</mark> CMS 金論資料庫檔案<br><b>檔案名稱:</b> C:Program Files\IBM\HTTPSe<br>記號標籤:                                                                                                    | 金論大小: 2048<br>振融内容:<br>版本 X509 V3<br>序號: 00 C9 53 FE EE B8 95 E9 18 84 AB B2 2A 68 A4 2A7D<br>發出至:<br>ou=Public Certification Authority<br>o = Chunghwa Telecom Co., Ltd. |                                                                                                    |
| 簽章者憑證                                                                                                    | c =TVV                                                                                                    | ▼ 新增                                                                                                    |
| Public Certification Authority<br>ePkil Root Certification Authority<br>Entrust.net Global Secure Server Certificatin<br>Entrust.net Global Client Certification Author<br>Entrust.net Client Certification Authority<br>Entrust.net Certification Authority (2048)<br>Entrust.net Secure Server CA<br>VeriSign Class 3 Public Primary Certification<br>VeriSign Class 3 Public Primary Certification<br>VeriSign Class 4 Public Primary Certification<br>VeriSign Class 4 Public Primary Certification<br>VeriSign Class 3 Public Primary Certification<br>VeriSign Class 3 Public Primary Certification<br>VeriSign Class 4 Public Primary Certification<br>VeriSign Class 3 Public Primary Certification<br>VeriSign Class 3 Public Primary Certification | 陸山者:                                                                                                    | FPUIR:     FUIR:     Constraints     Fuire:     Constraints     Fuire:     Fuire: |

#### 4-5 安裝個人憑證→點選「個人憑證」

| 🔛 IBM Key Ma                 | nagement - [C:\Program Files\IBM\IITTPServer\key.kdb] |                      |  |
|------------------------------|-------------------------------------------------------|----------------------|--|
| 金鑰資料庫檔案(F) 建立(C) 檢視(V) 試明(H) |                                                       |                      |  |
|                              |                                                       |                      |  |
|                              | 金論資料庫資訊                                               |                      |  |
| 資料庫類型:                       | CMS 金鑰資料庫檔案                                           |                      |  |
| 檔案名稱:                        | C:Program Files\IBM\HTTPServer\key.kdb                |                      |  |
| 言己發虎想要發班 =                   |                                                       |                      |  |
| ·                            | 金编資料庫內容                                               |                      |  |
| 個人憑證                         |                                                       | 接收                   |  |
| * TEST Demo                  |                                                       | FRUID\$              |  |
|                              |                                                       | bb c8 /6523          |  |
|                              |                                                       | 238C #15/2 74/00 %03 |  |
|                              |                                                       | 匯入/匯出                |  |
|                              |                                                       | 重建要求                 |  |
|                              |                                                       |                      |  |
|                              |                                                       |                      |  |
|                              |                                                       | 新建自我赞章的              |  |
|                              |                                                       | 田々という時言音             |  |
|                              |                                                       | -by by by by by by   |  |
| 個人憑證在資料庫有其相關的私密金鑰。           |                                                       |                      |  |

4-5-1 安裝個人憑證→「接收」
資料型態: Base64 編碼 ASCII 資料
憑證檔案名稱: www.test.com.tw.cer
位置: D:\TEST\_Demo\ → 依實際存放路徑

| 🧱 IBM Key Ma         | agement - [C:\Program Files\IBM\HTTPServer\key.kdb] | _ 🗆 🔀     |
|----------------------|-----------------------------------------------------|-----------|
| 金鑰資料庫檔案              | ① 建立(C) 核碱(V) 認明(H)                                 |           |
|                      |                                                     |           |
| Thratist Physics Web | 金輪資料庫資訊                                             |           |
| 資料庫類型:               | CMS 金페資料庫商業                                         |           |
| 瘤系名傳:                | C:\Program Files\UBM\HTTPServer\key.kdb             |           |
| 記號標籤:                |                                                     |           |
|                      | 從檔案接收應還                                             |           |
| 個人憑證                 | 資料類型 Base64 編碼 ASCII 資料 -                           | 接收        |
|                      | 振設檔案名稱: www.test.com.tw.cer 瀏覽                      | 冊耶律       |
|                      | 位置: DITEST_Demot                                    | 也没不是/终局李重 |
|                      | <b>確定</b> 取消                                        | 匯入        |
|                      |                                                     | 重建要求      |
|                      |                                                     |           |
|                      |                                                     |           |
|                      |                                                     | 新建自我簽章的   |
|                      |                                                     | 取出)质證     |
|                      |                                                     |           |

#### 4-5-2 設定為預設金鑰→ 請選「是」

| 🚺 IBM Key M | anagement - [C:\Program Files\IB | M\HTTPServer\} | key.kdb]           |    |   | 2       |
|-------------|----------------------------------|----------------|--------------------|----|---|---------|
| 金鑰資料庫檔案     | 案(F) 建立(C) 檢視(V) 説明(H)           |                |                    |    |   |         |
|             | 🖬 😤 🕵 💶                          |                |                    |    |   |         |
| 3次来》后来来香田山。 | CMC 个给孩料商货车                      |                | 金鑰資料庫資訊            |    |   |         |
| 月科理規学・      |                                  | Al courted by  |                    |    |   |         |
| 馏茶省柟·       | C.IProgram Files(IBMIHTTPServe   | пкеу.кар       |                    |    |   |         |
| 記號標籤:       |                                  |                |                    |    |   |         |
|             |                                  |                | 金鑰資料庫內容            |    |   |         |
| 個人憑證        |                                  | 直認             |                    |    | - | 接收      |
| * TEST Dem  | 0                                | ?              | 您要將這個金鑰設定爲資料庫的預設金鑰 | 馬? |   | 刪除      |
|             |                                  |                | (是) 否 取消           |    |   | 檢視/編輯   |
|             |                                  |                | $\bigcirc$         |    |   | 匯入/匯出   |
|             |                                  |                |                    |    |   | 重建要求    |
|             |                                  |                |                    |    |   | 新建自我簽章的 |
|             |                                  |                |                    |    |   | 取出憑證    |

## 4-5-3 個人憑證安裝完成→「確定」→檢視憑證資訊.參考下圖

| IBM Key Management - [C:\Program Files\I)                                 | TFFT Demol 的会論容明                                                                                                    |                     |
|---------------------------------------------------------------------------|----------------------------------------------------------------------------------------------------|---------------------|
| 金鑰資料庫檔案(f)建立(C)檢視(V) 説明(H                                                 | TEST Demo                                                                                                    |                     |
| 資料庫類型: CMS 金論資料庫檔案<br>檔案名稱: C:\Program Files\IBM\HTTPSen<br>記號標籤:<br>個人概識 | 金輪大小: 1024<br>振融內容:<br>版本 X509 V3<br>序號: 64 9B 2F 38 45 56 5C 14 12 0D 71 C3 62 A6 0B 7C<br>發出至:<br>cn=www.test.com.tw<br>o=中華電信企業客戶分公司<br>c=TW          | ▼ 接收                |
| * TEST Demo                                                               | <b>發出者:</b><br>ou=ePKI Root Certification Authority<br>o =Chunghwa Telecom Co., Ltd.<br>c =TW                                                            | 冊川除<br>検·視/法集報      |
|                                                                           | 有效期限: 2010年5月20日 至 2010年6月19日<br>指紋(SHA1 捷要):<br>96:24:E3:52:31:24:0E:86:E5:85:98:4C:DB:F6:C5:A3:63:AE:CE:60<br>發章演算法: SHA1withRSA(1.2.840.113549.1.1.5) | <u>匯入匯出</u><br>重建要求 |
|                                                                           | ▶ 按訊明明和                                                                                                    | 新建自我簽章的<br>取出憑證     |

5. 安裝完成